# 附属学校パソコン教室の更新

ーイメージ配信ツールを利用したシステムの構築・運用手法 —

髙 橋 岳 之 (愛知教育大学教育学部情報教育講座) (2007年10月31日受理)

# Replacement of computer system in the school

- Technique of construction for system, using Image Cloning Tool -

Takeyuki TAKAHASHI (Programs in Education for Information Sciences, Aichi University of Education)

要約 附属岡崎小学校・中学校のパソコン教室を更新した。この更新においては、イメージ配信ツールなどを利用 することで導入のコストを下げるとともに、システム運用時の教員の負担をできるだけ減らすようなシステム 構築を試みた。

Keywords:パソコン教室,イメージ配信ツール,システム運用

### 1. はじめに

附属岡崎小学校・中学校におけるパソコン教室の更 新を行ったので、その更新手順を中心に報告する。こ の更新においては、イメージ配信ツールなどを利用す ることで導入のコストをできるだけ下げるとともに、 システム統合管理ツール (CCAS)を併用すること で、通常の運用時の附属学校教員の負担をできるだけ 減らすようなシステム構築を試みた。

更新対象となった附属岡崎小学校では、平成8年3 月にパソコン教室が整備され、平成12年3月に更新、 また岡崎中学校では、平成11年3月にパソコン教室の 更新が行われている。

| 平成8年3月                        |     |
|-------------------------------|-----|
| クライアント:<br>Fujitsu FMV575D5P6 | 20台 |
| 平成12年3月                       |     |
| サーバ:<br>NEC PC-MA50/JMD       | 1台  |
| クライアント:<br>NEC PC-MA50/JM5    | 44台 |

#### 表1 附属岡崎小学校導入システム

## 表2 附属岡崎中学校導入システム

| 平成11年3月                    |     |
|----------------------------|-----|
| サーバ:<br>NEC PC-MA45/DM7    | 1台  |
| クライアント:<br>NEC PC-MA35/DS5 | 43台 |

平成15年に、附属学校のネットワークの外部接続を マルチホーム化して、附属学校内部からのトラフィッ クの大半を占めるWebアクセスを大学経由ではな く、一般プロバイダ回線へ直接アクセスを行うこと で、アクセス環境を向上させるなど、ネットワーク環 境の改善を行ってきた。しかし、パソコン教室内のク ライアントそのものに対して7年以上更新が行われな かったことから、使われているOSのサポートも切 れ、できるだけ速やかなパソコン教室の更新が必要と なり、今回の更新作業となった。

#### 2. 更新の方針

導入するシステムの選定を行うにあたり,基本的な ハードウェア構成は今までのシステムと同じとした。 また、OSのみマイクロソフト社製とする以外は、で きるかぎりフリーウェアを中心に利用して、システム の構築を行った。

サーバは、メモリを50人の同時アクセスが可能な容量とし、データバックアップに関しては、特別な装置ではなく、単純な外付けハードディスクヘコピーすることで対応することにした。また、クライアントのハードウェアは、Windows Vistaへの移行可能性も考慮し、 CPU、メモリとも、かなり余裕のある仕様とした。

一方,ハードウェアのメンテナンスは,一般的なシ ステムに付加されるオンサイト保守ではなく,予備機 を1台入れて3年センドバック保障という形にするこ とで保守のコストを下げ,加えて,ソフトウェアのメ ンテナンスを,大学の保持しているイメージ配信ツー ル Ghost を利用して,定期的にクライアントイメー ジを上書きする方法で行うこととした。

## 3. 更新したシステム内容

導入したシステムの仕様は、以下のとおりである。 サーバ 1台

- ハードウェア CPU: Intel Core2Duo E6400 メモリ: 2Gバイト ディスク: 800Gバイト
- ソフトウェア
   Windows Server 2003 R2
   ウィルスバスターコーポレイトエディション8.0
- ・データバックアップ装置
   外付け250Gバイト・ハードディスク

図1 サーバおよびネットワークボックス

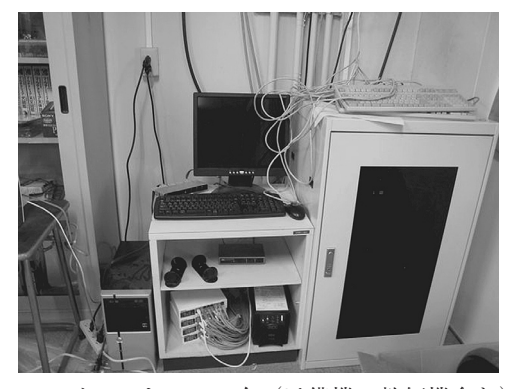

- クライアント 44台(予備機・教師機含む)
- ハードウェア
   CPU: Intel Core2Duo E4300
   メモリ: 1 Gバイト
- ディスク:80Gバイト ・ソフトウェア

Windows XP Professional SP2
一太郎スマイル(小学校のみ)
上記以外は、フリーウェアにて対応
ディスプレイ
スピーカー付き17インチ液晶ディスプレイ

## 図2 クライアントPC

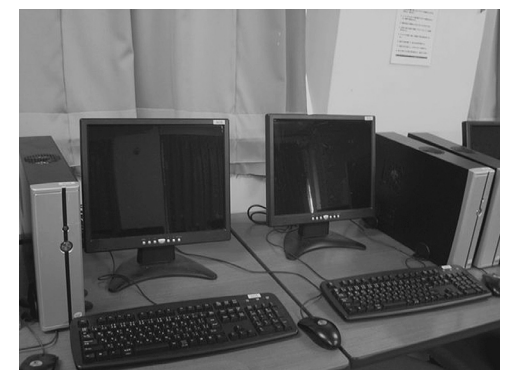

クライアントPCは、生徒の作業スペースを確保す るために、液晶ディスプレイとスリムタイプケースを 選択した。発熱などの心配もあったが、Core2DuoC PUの発熱量が少なく、PCの電源を入れても、筐体 はほとんど熱さを感じないほどであった。

パソコン教室管理サーバ 1台

- ハードウェア CPU: Intel Core2Duo E4300 メモリ: 1 Gバイト ディスク: 8 0 Gバイト
  外付け250Gバイト・ハードディスク
  ソフトウェア
- Windows XP Professional SP2 C C A S コントロールサーバ Ghost コンソール

CCASコントロールサーバは、クライアントの遠 隔操作による一斉電源ON/OFF,あるいは特定 I Dによる同時ログインなどを行うことができる。

図3 CCASコントロール画面

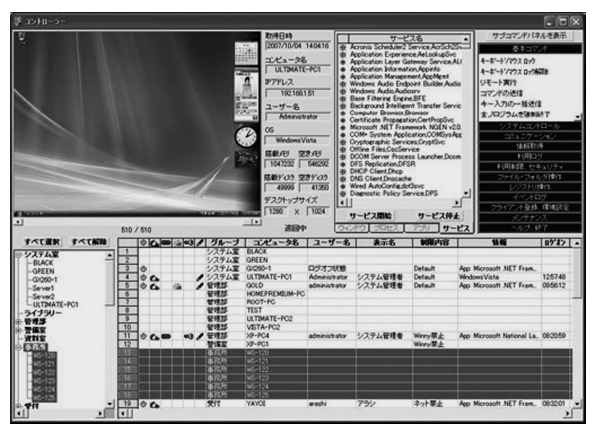

また,このコントロールサーバの機能を限定した画 面を教師用として用意することで,生徒の画面をキャ プチャしたり,あるいは生徒の画面を直接操作すると いったこともできるようになっている。

## 4. 構築手順

今回のシステム導入においては、ハードウェアの設 置、OSなどソフトウェア関連を含めたシステムの構 築は全て大学側で行った。

#### 4.1. 機器設置・ネットワーク構築

まず,旧システム(LANケーブル,電源ケーブル を含む)の撤去作業を行い,LAN,電源ケーブルの 敷設を行った。(敷設は外部業者に委託)

新システムの搬入はすべて梱包された状態で届いて おり、これらの梱包を解き、指定の場所に設置後、 ケーブルなどの接続を行った(設置には、学生2名で 約半日かかった)

パソコン教室と学校内のLANへの接続にはルータ (アライドテレシスAR-230)を利用し,パソコ ン教室内はすべてプライベートアドレスにて運用して いる。

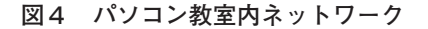

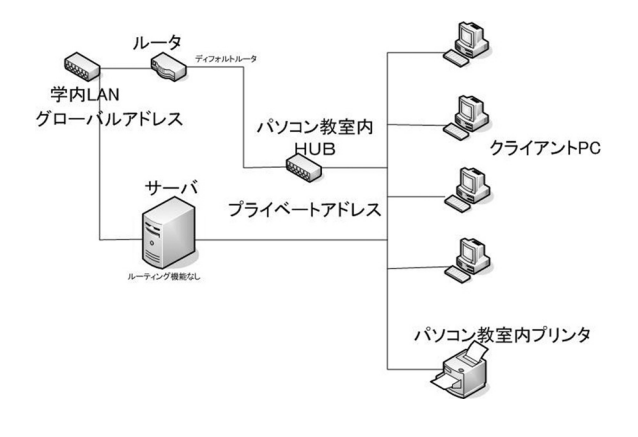

#### 4.2. サーバ構築

サーバへ Windows Server 2003 R2 をインストール し, DNS, Active Directory, ファイル共有, プリンタ 共有の設定を行った。Active Directory のポリシーに おいて, ユーザ領域をサーバ側に確保するオプション を指定した。

また,ウィルスバスターコーポレイトエディション 8.0をインストールし,学校内のウィルス対策ソフト の管理を行えるようにした。なお,サーバには,LA Nカードを2枚挿し,プライベート側(パソコン教室 内)とグローバル側(学校内のLAN)両方からアク セスできるようにしている。(ルーティング機能は設 定していない)

先生・生徒のユーザ登録は, net user コマンドによ るバッチ処理を用いて行った。

#### 4.3. クライアントマスターPC作成

クライアント P C のコピー元となるマスターを作 成するため、Windows XP Professional SP2 をインス トールし, Windows Update を実行して, 全ての重要 な更新を適用した。

その後,以下の表にあるデバイスドライバ,及びソ フトウェアのインストール処理を行った。

| Intel 945G chipset 用ドライバ類(VGA, LAN等) |
|--------------------------------------|
| Nero Express(DVDマルチドライブ附属ソフト)        |
| Ghost クライアント                         |
| CCAS (コンピュータシステム総合管理ツール)             |
| Adobe Reader 8.1                     |
| OpenOffice 2.2                       |
| FireFox 2.0.0.3                      |
| 一太郎スマイルV3(小学校のみ)                     |
| ウィルスバスターコーポレイトエディション8                |

#### 表3 インストールソフトウェア一覧

CCAS (コンピュータシステム総合管理ツール) は、クライアントの遠隔操作や、操作制限を加えたり するなど、リモート制御機能などを持ち、これらの機 能により、クライアントコンピュータを効率よく管理 するためのシステムツールである。

オフィスツールについては、Microsoft Office と OpenOffice のどちらにするか、かなり議論があっ たが、学校と同じ環境を無償で自宅にて構築するこ とができるといったことなどが大きな要因となり、 OpenOffice を選択することとなった。また、一太郎 スマイルは、ひらがなを中心としたオフィスツールで OpenOffice では、扱いが難しいと考えられる小学校 低学年を対象に、小学校にのみ導入した。

上記ソフトウェアのインストールを行った後、基準 となるクライアント環境の設定を行った。

基準となるクライアント環境を作成するため,管理 者権限のIDをドメインサーバ上に一つ作成し,その アカウントでドメインにログイン後,ブラウザに対し て,ブックマーク・プロキシの設定,プリンタの登 録,MyDocumentsをZドライブへ割り当てるなどの 各設定を行った。

また、デスクトップ上に OpenOffce のワープロ ツールなどのショートカットの貼り付けを行ったが、 これらは、AllUser フォルダ内のデスクトップ領域に 書き込みを行った。

上記の設定作業が終了した後, ローカルの administrator にてログインし, ユーザプロファイル を, Default User ヘコピーした。この設定を行うこ とで, はじめてログインした生徒の環境はこのプロ ファイルを基準に作成される。

#### 4.4. 配布用イメージ作成

クライアントマスターPCの構築が完了後, Ghost ブートウィザードを用いて作成した Ghost 用ネット ワークブートディスクを挿入し再起動する。その後, ユニキャストモードにて Ghost キャストサーバと接 続し, クライアントマスターPCのイメージを Ghost キャストサーバ上のディスクにコピーを行った。

このコピーでは高圧縮モードを使用した結果,イ メージ容量2.4Gバイト,コピー時間14分で転送処理 が完了した。

### 4.5. イメージ配布

4.4 にて作成したイメージを,43台のクライアント(予備機,教師機を含む)へコピーする。イメージ 作成で使用した Ghost 用ネットワークブートディスクを15枚作成し,クライアントを3つのグループに分けてイメージをマルチキャストモードを利用してクライアントへ配信した。

最初の配信においては、定義ファイルによる自動設 定がうまくいかなかったため、手動で、コンピュータ 名、IPアドレスの設定、ドメインへの参加処理を 行った。(2度目以降は、自動設定できている)

#### 4.6. イメージ配布後の処理

イメージを配布し、コンピュータ名などの設定が完 了した後、Ghost コンソールを、管理用PCにインス トールし、各クライアントの登録を行った。

また,管理用PCへCCASのサーバを導入し,各 クライアントの登録を行うとともに,クライアントの グループポリシーの設定を行った。

| コントロールパネル,<br>プリンタなどの設定 | 禁止する |
|-------------------------|------|
| タスクバーのコンテキストメニュー        | 無効   |
| デスクトップ上の右クリック           | 無効   |
| レジストリエディタ               | 禁止   |
| コンピュータのロック              | 無効   |
| パスワードの変更                | 無効   |
| ファイル名を指定して実行            | 消去   |
| コントロールパネル表示             | 消去   |
| アクティブデスクトップ             | 無効   |
| 壁紙変更                    | 禁止   |
| ネットワーク全体                | 無効   |
| 最後にログインしたユーザ名           | 削除   |

## 表4 クライアントポリシー

## 5. 運用

2007年5月より運用を開始したが,初期不良のため 修理を必要としたPCは1台のみであった。また,運 用開始後,ソフトウェア的な異常(PCの動作が遅 いなど)が生じたものは,5台あったが,Ghostコン ソールより復元処理をすることで問題は簡単に解決し ている。

全体の復元処理は2回行ったが、すべてのクライア ントの処理については30分以内で完了した。

#### 6. 今後の課題

CCASを用いて加えているクライアントへの制限 には、授業への支障をきたすものもあり、このあたり の精査が必要となっている。また、教員が利用できる 画面がまだ完成しておらず、十分に使いこなせていな い状況であるため、今後は、この管理ソフトのより良 い利用方法を検証するとともに、より簡単な教室運営 のためのマニュアルなどを作成していく。

また、生徒には、ある程度の制限を設けているとは いえ、いろいろな操作を行う中でかなり設定などが変 更されていることがある。これらを防止するために、 リブート時に元に戻すマイクロソフト社製のフリー のシステムであるのプログラム WindowsSteadyState を導入し、より安定した運用を行うことを目指す。

一方で、クライアントPCが古くなっても、サーバ での対応を行うシンクライアントシステムのテスト運 用などを行い、今後長期にわたって本システムを利用 していく状態を作っていく。

## 文献

- [1]「Symantec Ghost Solution Suite」 http://www.symantec.com/ja/jp/enterprise/ products/ (2007/9/15 アクセス)
- [2]「Symantec Ghost Solution2.0 による Microsoft Windows Vista への移行ガイド」 http://www4.symantec.com/Vrt/vrtcontroller
- [3] [CCAS]

(2007/9/15 アクセス)

http://007.jp/jp/CCAS.html(2007/9/15 アクセス) [4] 「WindowsSteadyState」

http://www.microsoft.com/japan/windows/ products/winfamily/sharedaccess/default.mspx (2007/9/15 アクセス)

[5] 井上孝司(2006)『Windows Server2003 R2 逆引
 き大全』秀和システム社